Руководство пользователя «Edler»

| 1. ВВЕДЕНИЕ                                                                                                    | 3  |
|----------------------------------------------------------------------------------------------------|----|
| 1.1. Наименование ПО                                                                                                    | 3  |
| 1.1.2. Область применения                                                                                                    | 3  |
| 1.1.3 Краткое описание возможностей                                                                                                    | 3  |
| 1.1.5. Перечень эксплуатационной документации, с которой необходимо ознакомиться пользователю                                                        | 3  |
| 1.2. Назначение и условия применения                                                                                                    | 3  |
| 1.2.1. Виды деятельности, функции                                                                                                    | 3  |
| 1.2.2. Условия, при соблюдении (выполнении, наступлении) которых<br>обеспечивается применение средства автоматизации в соответствии с<br>назначением | 4  |
| 1.2.3 Проверка работоспособности программного обеспечения                                                                                            | 4  |
| 2. Описание операций                                                                                                    | 4  |
| 2.1. Авторизация                                                                                                    | 4  |
| 2.2 Редактор программ                                                                                                    | 9  |
| 2.3 Навигация                                                                                                    | 14 |
| 2.4 Лента новостей                                                                                                    | 16 |
| 2.5 Орг. структура                                                                                                    | 16 |
| 2.6. Пользователи                                                                                                    | 17 |
| 2.7. Проверка заданий                                                                                                    | 17 |
| 2.8 Отчет                                                                                                    | 18 |
| 2.9 Тарифы                                                                                                    | 19 |
| 2.10 Настройки                                                                                                    | 21 |
| 2.10.1 WhiteLabel: подключение собственного домена                                                                                                   | 22 |
| 2.10.2 Кастомизация превью-ссылок для демонстрации должностей                                                                                        | 22 |
| 2.10.3 Отключение WhiteLabel                                                                                                    | 22 |
| 2.11 Справка                                                                                                    | 22 |
| 2. 12 Найм                                                                                                    | 23 |
| 2.13. Тех. поддержка                                                                                                    | 25 |
| 2.14 Черкашов А.С                                                                                                    | 25 |
| 4. Рекомендации по освоению                                                                                                    | 26 |

## 1. ВВЕДЕНИЕ

## 1.1. Наименование ПО

ПО «Edler» позволяет автоматизировать процесс найма сотрудников в компанию, создавать курсы и тесты в редакторе.

Условное обозначение: EDLER

## 1.1.2. Область применения

Целевая аудитория ПО:

• Работодатели, которые хотят автоматизировать найм сотрудников.

## 1.1.3 Краткое описание возможностей

ПО «EDLER» позволяет:

- Стандартизация и создание стандартов компании.
- Обучение сотрудников.
- Оценка соискателей.
- Найм новых сотрудников.
- Обучение Клиентов.
- Обучение Партнеров

## 1.1.4. Уровень подготовки пользователя

Пользователь должен иметь стандартные навыки работы с ПК

## 1.1.5. Перечень эксплуатационной документации, с которой необходимо ознакомиться пользователю

- Руководство пользователя (настоящий документ);
- Общее описание функциональных характеристик ПО
- Жизненный цикл ПО «Edler»

## 1.2. Назначение и условия применения.

## 1.2.1. Виды деятельности, функции

ПО «EDLER» — Предназначено для автоматизации найма сотрудников.

Функциональные возможности ПО "Edler":

- Создавать курсы.
- Нанимать работников.
- Обучать работников.
- Вести отчет об обучении.

1.2.2. Условия, при соблюдении (выполнении, наступлении) которых обеспечивается применение средства автоматизации в соответствии с назначением.

Специальные условия не предъявляются

## 1.2.3 Проверка работоспособности программного обеспечения.

Программное обеспечение работоспособно, если в результате перехода по ссылке <u>https://www.edler.pro/</u>отображается главная страница.

## 2. Описание операций

## 2.1. Авторизация

Для доступа к ПО необходимо перейти по ссылке (<u>https://www.edler.pro/</u>).

Для открытия окна авторизации необходимо нажать кнопку войти (Рисунок 1).

| Войти |
|-------|
|       |

Рисунок 1 - кнопка "Войти"

Авторизация проводится посредством ввода логина и пароля. При переходе откроется окно авторизации (Рисунок 2):

| F-mail                                  |                                             |
|-----------------------------------------|---------------------------------------------|
|                                         |                                             |
| Пароль                                  | <u> </u>                                    |
| или пароль?                             |                                             |
| Я согласен с <u>Лицензионным соглаг</u> | <u>шением</u> и <u>Политикой конфиденци</u> |

Рисунок 2 - Окно авторизации

После данных операций пользователь перенаправляется на главную страницу.

При нажатии на кнопку Забыли пароль? откроется окно сброса пароля (Рисунок 3).

| Edler.pro<br>Сброс пароля<br>Для изменения пароля введите Ваш E-mail |   |
|----------------------------------------------------------------------|---|
| E-mail                                                               |   |
| Вернуться к авторизации                                              | / |
| Сбросить пароль                                                      |   |
| У Вас еще нет аккаунта?<br>Д <u>авайте скорее создадим его!</u>      |   |

Рисунок 3 - Окно сброса пароля

Для сброса пароля необходимо ввести почту на которую был зарегистрирован аккаунт и пользователю придет новый пароль на почту.

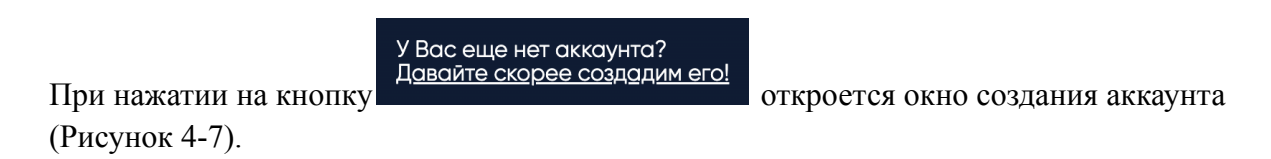

# Edler.pro Регистрация аккаунта

| 2                |         |      |  |
|------------------|---------|------|--|
| ак к Вам (       | обращат | ься? |  |
| полните поля фор | рмы     |      |  |
| имя              |         |      |  |
| Фамилия          |         |      |  |
|                  |         |      |  |
|                  |         |      |  |
| Следующий шаг    |         |      |  |
|                  |         |      |  |

Рисунок 4 - Окно создания аккаунта (ч. 1)

| Edler.pro<br>Регистрация аккаунта      |
|----------------------------------------|
| 1 2                                    |
| Данные для авторизации                 |
| Данные поля обязательны для заполнения |
| E-mail                                 |
|                                        |
|                                        |
|                                        |
| — Следующий шаг                        |

Рисунок 5 - Окно создания аккаунта (ч. 2)

## Edler.pro Регистрация аккаунта

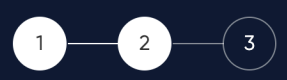

## Данные для авторизации

Данные поля обязательны для заполнения

 оlha@fediu.ru

 Придумайте пароль
 Image: Compute пароль

 Повторите пароль
 Image: Compute пароль

 Соследний шаг
 Image: Compute пароль

Рисунок 6 - Окно создания аккаунта (ч. 3)

| Edler.pro<br>Регистрация аккаунта                                                  |
|------------------------------------------------------------------------------------|
| 1 2 3                                                                              |
| Укажите номер телефона                                                             |
| Данное поле обязательно для заполнения                                             |
| (+ <b>†</b> ) 000-000-00                                                           |
| Я согласен с <u>Лицензионным соглашением</u> и <u>Политикой конфиденциальности</u> |
|                                                                                    |
|                                                                                    |
|                                                                                    |
| 🤶 Создать аккаунт                                                                  |

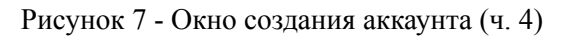

Для регистрации аккаунта необходимо заполнить поля «Имя», «Фамилия» и указать почту, придумать пароль и указать номер телефона.

## 2.2 Редактор программ

После авторизации пользователь попадает в окно «Редактор программ» (Рисунок 6), в этом разделе находятся все программы клиента и возможность создать новые, в случае если аккаунт пользователя в статусе «HR-менеджер».

В «Орг. структура» находятся программы, в которых находятся курсы. Если нажать двойным кликом на программу или курс, обложка программы, навигационное меню по курсу и название.

| ОРГ. СТРУКТУРА (Настройка) |   | 7                          | <ul> <li>Опубликована<br/>создана 06.09.24</li> <li>Возможнос</li> </ul> | / изменена 06.09.24 1<br><b>сти Edler</b> | 13:53:50    | Û            |
|----------------------------|---|----------------------------|--------------------------------------------------------------------------|-------------------------------------------|-------------|--------------|
| 🕥 Песочница Edler          |   | Edler                      |                                                                          |                                           |             |              |
| 🕥 Отдел Продаж             |   |                            | 2 курса / 6 уроко                                                        |                                           |             |              |
| 🕥 Юридический Отдел        |   | одержание 8 Кураторы (1)   | 🕞 Студенты (0)                                                           | 🕄 Доступы                                 | 💮 Настройки | 🕑 Публикация |
| 🕥 Управление               | Q | Поиск                      |                                                                          |                                           | Библиотека  | <b>E</b> 88  |
| 🕥 Отдел Найма              |   | 1 Edler =)                 |                                                                          |                                           |             |              |
| 🕥 Тестовый раздел          | = | Буроков V                  |                                                                          |                                           |             | Скрыть       |
| 🕂 Создать раздел           |   |                            |                                                                          |                                           |             |              |
| БИБЛИОТЕКА ()              | = | 2. Как начать?<br>1 урок ∨ |                                                                          |                                           |             | Скрыть       |
| Библиотека материалов      |   |                            |                                                                          |                                           |             |              |
|                            |   | +                          |                                                                          |                                           |             |              |

Рисунок 8 - Окно редактор программ

При открытии курса сразу открывается окно содержание, где находятся уроки (Рисунок 9).

|        | Ø                  | Edler                            | <ul> <li>Опубликована<br/>создана 06.0924 /</li> <li>Возможнос</li> <li>Что умеет edler? К</li> <li>2 курса / 6 уроков</li> </ul> | изменена 06.09.24<br>ТИ Edler<br>раткое знакомство.<br>а / 0 практических | 13:53:50<br>заданий          | Û      |
|--------|--------------------|----------------------------------|----------------------------------------------------------------------------------------------------|---------------------------------------------------------------------------|------------------------------|--------|
| D<br>Q | одержание<br>Поиск | <ul> <li>Кураторы (I)</li> </ul> | Өг Студенты (0)                                                                                                    | (с) доступы                                                               | <ul><li>Библиотека</li></ul> |        |
| =      | E 1.               | Edler =)<br>уроков ~             |                                                                                                    |                                                                           |                              | Скрыть |
| =      | 2                  | . Как начать?<br>урок ∽          |                                                                                                    |                                                                           |                              | Скрыть |
|        | +                  |                                  |                                                                                                    |                                                                           |                              |        |

Рисунок 9 - Окно содержания

При нажатии на кнопку меню «Кураторы», открывается окно с информацией о кураторах на курсе: какие кураторы назначены, сколько заданий проверено куратором (Рисунок 10).

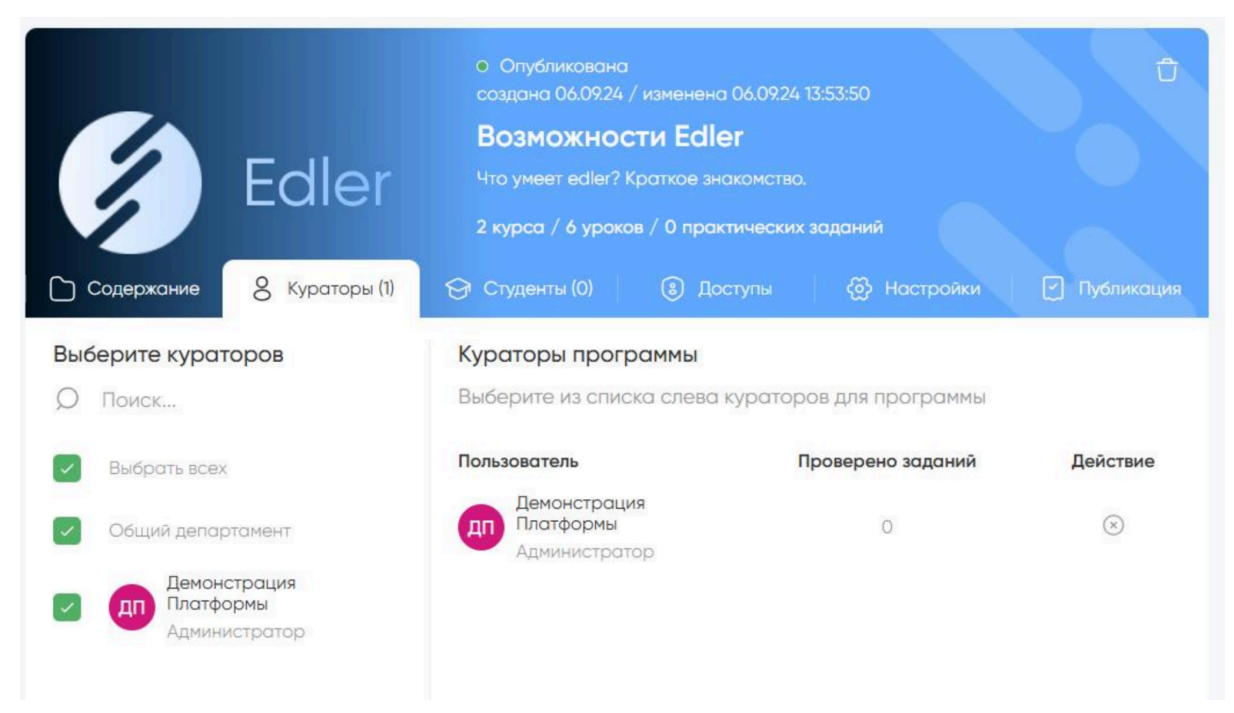

Рисунок 10 - Окно кураторы

При нажатии на кнопку «Студенты», откроется окно, в котором можно назначить студентов на курс, выбрав их в меню слева, в этом окне показан прогресс студентов и студенты, которые завершили обучение (Рисунок 11).

| Содержание 8 Кураторы (1)                    | <ul> <li>Опубликована<br/>создана 06.0924 / измен</li> <li>Возможности Е</li> <li>Что умеет edler? Краткое</li> <li>хурса / 6 уроков / 0 п</li> <li>Студенты (2)</li> </ul> | иена 06.09.24 13:53:50<br>dler<br>э знакомство.<br>рактических заданий<br>Доступы 💮 Настройки | <ul> <li>Публикация</li> </ul> |
|----------------------------------------------|----------------------------------------------------------------------------------------------------|-----------------------------------------------------------------------------------------------|--------------------------------|
| Выберите студентов                           | Студенты программы                                                                                                    | L. C. C. C. C. C. C. C. C. C. C. C. C. C.                                                     |                                |
| Создать ссылку 240                           | Выберите из списка сле                                                                                                    | ева студентов для обучения по пр                                                              | оограмме                       |
| <b>О</b> Поиск                               | Активные (0)                                                                                                    | Завершили обучение (1)                                                                        |                                |
| Выбрать всех                                 | Пользователь                                                                                                    | Прогресс                                                                                      | Действие                       |
| Общий департамент                            | Проверка Кластера                                                                                                    | 0/6 (0%)                                                                                      | $\otimes$                      |
| С Демонстрация<br>Платформы<br>Администратор | Демонстрация<br>Платформы<br>Студент                                                                                                    | 0/6 (0%)                                                                                      | $\otimes$                      |
| Проверка Кластера Студент                    |                                                                                                    |                                                                                               |                                |
| Студент Тестирование Дэмо                    |                                                                                                    |                                                                                               |                                |

Рисунок 11 – Окно студенты

В окне «Доступы» пользователь может назначить редакторов на его курс (Рисунок 12).

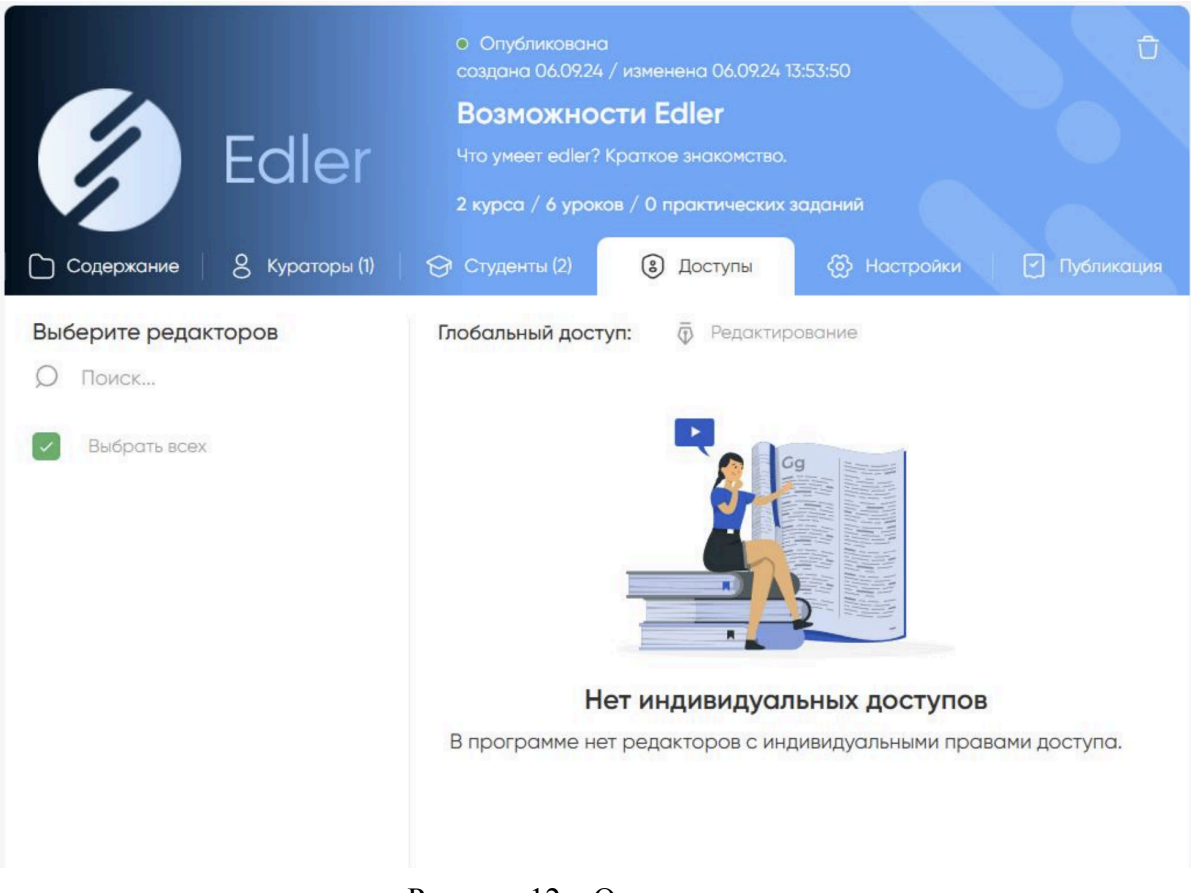

Рисунок 12 – Окно доступы

В окне «Настройки» пользователь может выбрать тип курса: Программа обучения, База знаний. Также пользователь может выставить время на прохождение курса (Рисунок 13).

| Содержание                            | Edler                                                                                                    | <ul> <li>Опубликована<br/>создана 06.09.24 /</li> <li>Возможнос</li> <li>Что умеет edler? К</li> <li>2 курса / 6 уроко</li> <li>Студенты (2)</li> </ul> | <sup>7</sup> изменена 06.09.24<br>ТИ Edler<br>раткое знакомство.<br>в / 0 практических<br>(3) Доступы | 13:53:50<br>заданий                                           | 🗇 Публикация                                          |
|---------------------------------------|----------------------------------------------------------------------------------------------------|----------------------------------------------------------------------------------------------------|----------------------------------------------------------------------------------------------------|---------------------------------------------------------------|-------------------------------------------------------|
| Тип прохождения<br>Выберите тип про   | и<br>хождения программы                                                                                     | , согласно которому по                                                                                                    | льзователи будут и                                                                                    | 13учать материалы.                                            |                                                       |
|                                       | Тип "Программа С<br>Когда Вы назначите<br>чтобы перейти к сле<br>Подходит, если Вы х                        | <b>Обучения"</b><br>учеников, они будут про<br>дующему курсу, нужно з<br>отите, чтобы материал бі                                                       | ходить программу к<br>акончить предыдущ<br>ыл изучен шаг за шо                                        | урс за курсом, урок за<br>ий.<br>агом.                        | а уроком. То есть,                                    |
|                                       | Тип "База Знаний'<br>Когда Вы назначите<br>есть, чтобы пройти к<br>Подходит, если Вы х<br>для них материал. | учеников, они будут име<br>акой-либо курс, НЕОБЯЗ<br>отите создать базу знани                                                                           | ть доступ сразу ко в<br>АТЕЛЬНО проходит<br>ий, чтобы пользовате                                      | сем курсам и урокам<br>ь предыдущий.<br>ели могли свободно из | в програм <mark>ме. То</mark><br>вучать только нужный |
| <b>Дедлайн</b><br>Укажите за какое ко | оличество дней необхо                                                                                       | адимо пройти программу                                                                                                    | (д)                                                                                                   |                                                               |                                                       |
| Например: 100                         |                                                                                                    |                                                                                                    |                                                                                                    |                                                               | д                                                     |
| Отменить измен                        | сохрани                                                                                                    | пъ                                                                                                    |                                                                                                    |                                                               |                                                       |

Рисунок 13 - Окно настройки

В окне публикации пользователь может опубликовать его программу, чтобы ее могли увидеть другие пользователи (Рисунок 14).

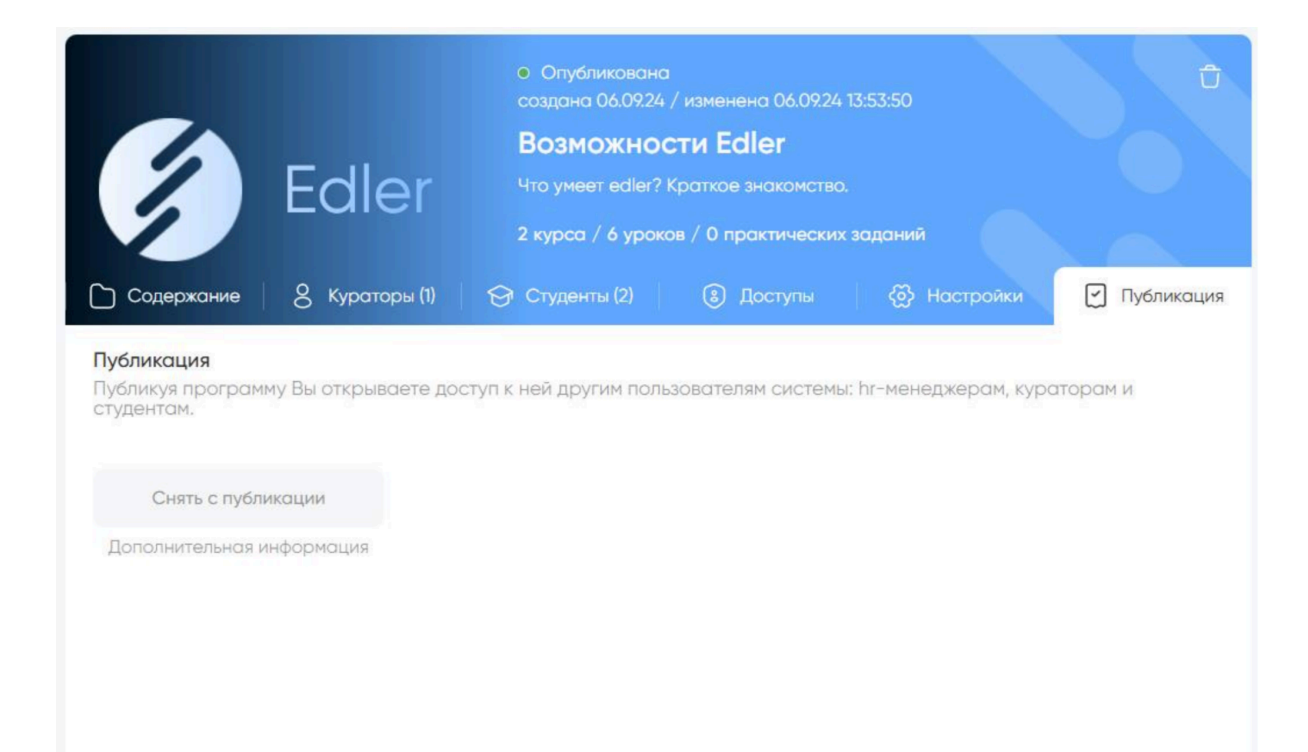

Рисунок 14 – Окно публикации

## 2.3 Навигация

Для перемещения по окнам на сайте есть всплывающее меню, которое открывается при наведении курсора мыши в левую часть экрана (Рисунок 15).

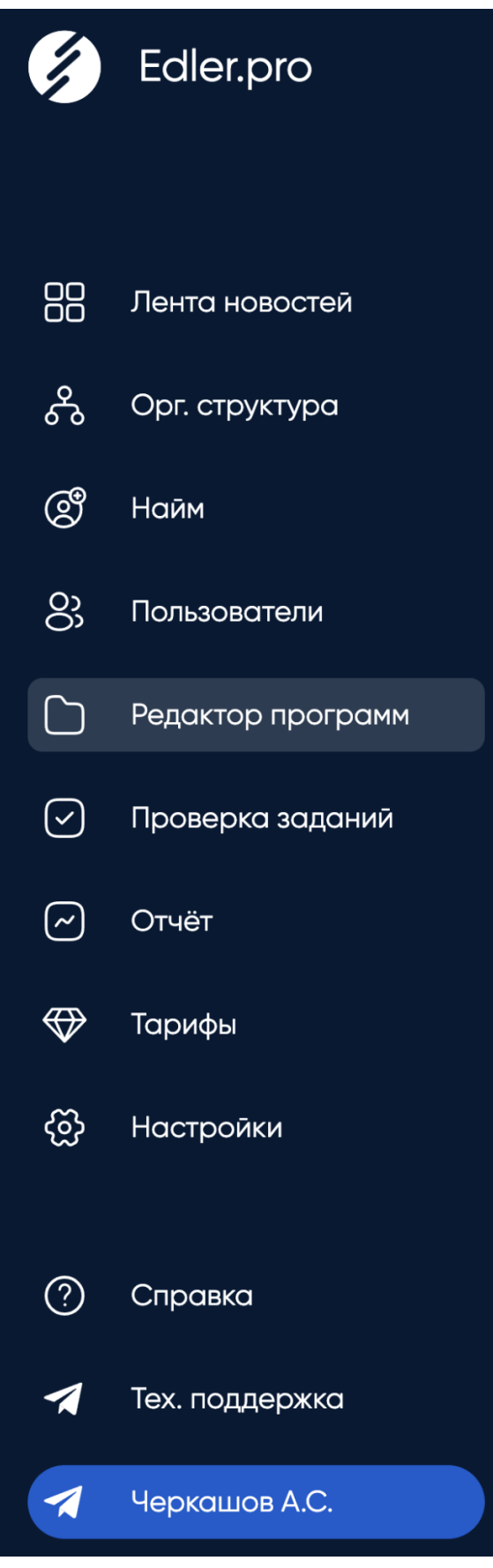

Рисунок 15 - Всплывающее меню

## 2.4 Лента новостей

При нажатии на кнопку «Лента новостей» в всплывающем меню откроется окно новостей (Рисунок 16).

В этом окне разработчики делятся информацией и новостями с пользователями.

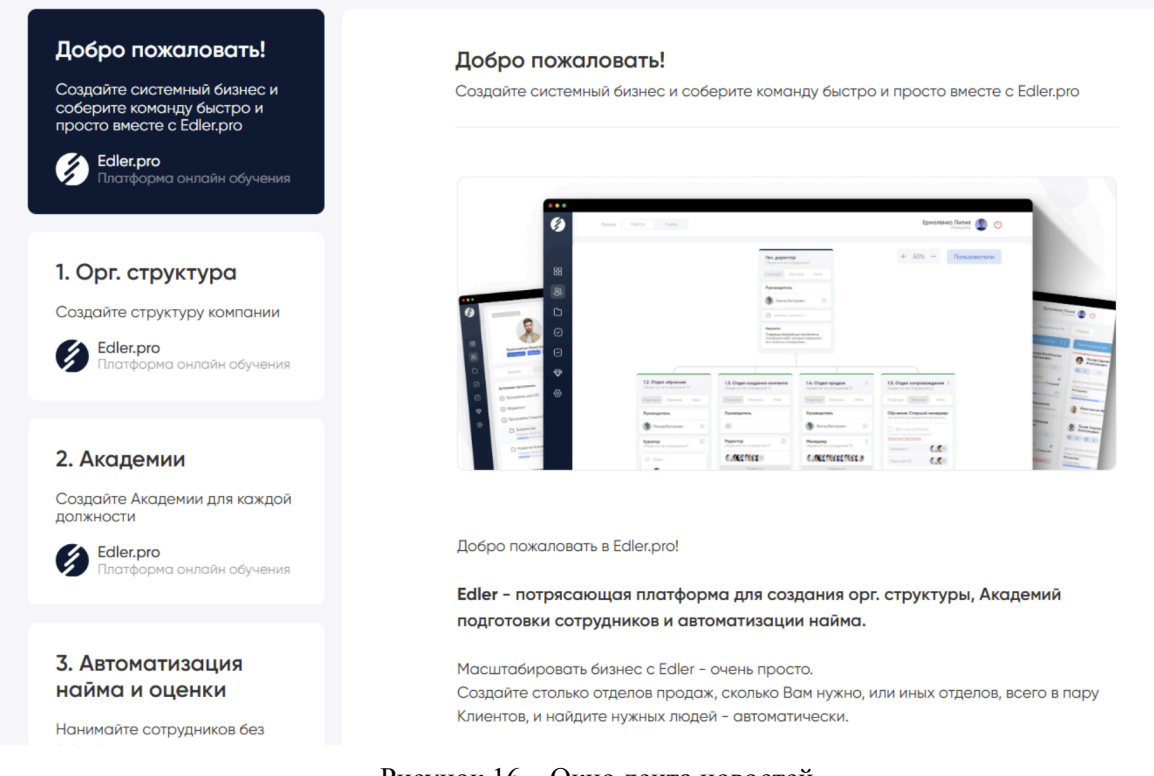

Рисунок 16 - Окно лента новостей

## 2.5 Орг. структура

При нажатии на кнопку «Орг. структура» откроется поле в котором пользователь может выстроить структуру своей компании (Рисунок 17).

|                                                                                                    |                                                                                                    | CEO                                                                                                    | I                                                                                                    |                                                                                                    |                                                                                                    |
|----------------------------------------------------------------------------------------------------|----------------------------------------------------------------------------------------------------|----------------------------------------------------------------------------------------------------|----------------------------------------------------------------------------------------------------|----------------------------------------------------------------------------------------------------|----------------------------------------------------------------------------------------------------|
|                                                                                                    |                                                                                                    |                                                                                                    |                                                                                                    |                                                                                                    |                                                                                                    |
|                                                                                                    |                                                                                                    | Руководитель                                                                                                    |                                                                                                    |                                                                                                    |                                                                                                    |
|                                                                                                    |                                                                                                    | 🙆 dimensional                                                                                                    | ee grandoteen 💿                                                                                                  |                                                                                                    |                                                                                                    |
|                                                                                                    |                                                                                                    | Defines an                                                                                                    | iners.                                                                                                    |                                                                                                    |                                                                                                    |
|                                                                                                    |                                                                                                    | Pequint<br>Protecture crocere                                                                                                    | L.                                                                                                    |                                                                                                    |                                                                                                    |
|                                                                                                    |                                                                                                    |                                                                                                    |                                                                                                    |                                                                                                    |                                                                                                    |
|                                                                                                    |                                                                                                    |                                                                                                    |                                                                                                    |                                                                                                    |                                                                                                    |
|                                                                                                    |                                                                                                    |                                                                                                    |                                                                                                    |                                                                                                    |                                                                                                    |
|                                                                                                    |                                                                                                    |                                                                                                    |                                                                                                    |                                                                                                    |                                                                                                    |
| Огдеп Продаж і                                                                                                    | Отдел Сопровождения                                                                                                    | Отдеп Производства                                                                                                    | HR Orgen i                                                                                                    | Отдел Моркетинго і                                                                                                    | Финансовый огдел                                                                                                    |
| Organ Продож I<br>Sector Reservations                                                                                                    | Organ Conpositivgerens 1<br>Deserverens Organisation                                                                                                    | Organ Производство [<br>Crash International Communications                                                                                                    | HR Organ I<br>Oder schertingsande 1<br>Destrijs Objerent                                                         | Organ Moperturino I<br>Osun tamen argumana I<br>Osuntaso Osunari                                                                                                    | Overcark coteve A organ I<br>Characteria and angeneration I<br>Opportunt Cotycome                                                                                                    |
| Organ Продож I<br>Contract Operand Coperand<br>Pyrotecopress                                                                                                    | Отдел Сопровождения I<br>Спостер Спровод<br>Руководитель                                                                                                    | Organ Производство                                                                                                    | HR Organ !<br>Over served constances )<br>Over productions (constance)<br>Pysologic refer                        | Otgen Mopvenwro I<br>Courses Otware<br>Pyceogarten                                                                                                    | Onercanceauli organ         I           Onercanceauli organ         I           Onercanceauli organ         I           Procegore/n.         Onercanceauli organ                                                                                                |
| Organ Opgoax I<br>Organi are an organization<br>Organization<br>Or | Organ Composer general 1<br>Interview of supplement<br>Concerners and and and and and and and and and and                                                                                                    | Organ Recoveración i<br>Consistente entre anteriore<br>Consistente anteriore<br>Pycologartente<br>Distributa funcionarios                                                                                                    | HB Organ I<br>Distance (Instance) Distance<br>Country Openan<br>Pysiciparish<br>Stormat Subvarses                | Organ Mognemena         I           University of the organization         I           Opportunity         Opportunity           Pycongarmena         I           Opportunity         Opportunity           Pycongarmena         I           Opportunity         Opportunity | Operation operation         1           Operation operation operation         0           Operation operation         0           Operation operation         0                                                                                                 |
| Organ Opcocx  The second second seco                                                                                                    | Organ Composer general         1           Organ Composer general         1           Organization         Organization           Protogeneral         Organization           Operation         Organization           Operation         Operation           Operation         Operation           Operation         Operation | Crase Reconcellation Instruction of instruments Concerning Concerning Proceedingment Terminal Structures Concerning Concerning Conc | HB Organ<br>Distance (Instance)<br>Control of Control<br>Pycedgartsh<br>Stornad Subvarsan<br>O Distance games to | Create Magnetimes     Interview     Construction     Construction     Construction     Construction     Construction     Construction     Construction     Construction                                                                                                    | Operational organ         1           Operational organ         1           Operational organ         0           Operational organ         0           Operational organ         0           Operational organ         0           Operational organ         0 |

Рисунок 17 - Окно Орг. структура

## 2.6. Пользователи

При нажатии кнопки «Пользователи» в всплывающем меню пользователь попадает в окно пользователи (Рисунок 18), в котором он может управлять пользователями в своей

+

структуре, назначать им роли при нажатии на кнопку

| 🖉 Общий департамент                                         |                    |                 |                        |  |
|-------------------------------------------------------------|--------------------|-----------------|------------------------|--|
| <ul> <li>Активные пользователи (3)</li> </ul>               |                    |                 |                        |  |
| Демонстрация Платформы<br>бі≋dema.ru<br>Администратор       | Роли пользователя; | студент куратор | редактор hr - менеджер |  |
| ПК Проверка Кластера<br>207@qb24.лu<br>Студент              | Роли пользователя: | студент +       |                        |  |
| ТД Тестирование Дэмо<br>demo_testi@academy2.ru<br>Студент   | Роли пользователя: | студент +       |                        |  |
| <u>Ø</u> Кандидаты                                          |                    |                 |                        |  |
| <ul> <li>Активные пользователи (2)</li> </ul>               |                    |                 |                        |  |
| Пользователь Тестовый<br>90galdalistarmail.net<br>Студент   | Роли пользователя: | студент +       |                        |  |
| Tecтовый Пользователь<br>77muffinisistormail.net<br>Студент | Роли пользователя: | студент +       |                        |  |

Рисунок 18 - Окно пользователи

## 2.7. Проверка заданий

При нажатии на кнопку «Проверка заданий» пользователь попадет в окно проверки заданий, в котором он может проверять задания, которые выполняют его студенты (Рисунок 19).

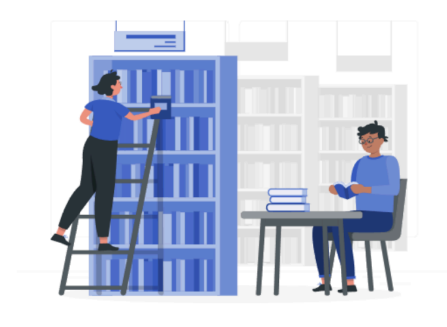

#### Проверка заданий

В данный момент у Вас нет заданий на проверку.

Раздел создан для проверки ответов студентов на вопросы в заданиях. Для удобства работы, воспользуйтесь фильтрами и выберите необходимые программы, студентов, даты ответов и многое другое!

Рисунок 19 - Окно проверки заданий

## 2.8 Отчет

При переходе на окно отчет, пользователь попадает в окно с отчетностью по его программам (Рисунок 20). Тут пользователь может увидеть общую информацию по курсу: его название, дату старта и окончание курса, количество людей, которые прошли провалили и общее количество студентов.

| Студент (4)               | Программы                          | Старт    | Активность | Завершение | Показатели тестов/заданий   |
|---------------------------|------------------------------------|----------|------------|------------|-----------------------------|
| дп Демонстрация Платформы | Демонстрационная<br>программа 100% | 09.09.24 | 09.09.24   | 09.09.24   | 0 2 0 2 <u>Открыть</u>      |
|                           | Возможности Edler 100%             | 07.09.24 | 07.09.24   | 07.09.24   | <b>О О О</b> <u>Открыть</u> |
|                           | Стажировка Руководитель            | -        | -          | -          | 0 0 0 Открыть               |
|                           | Возможности Edler<br>0%            | -        | 07.09.24   | -          | 0 0 0 Открыть               |
|                           |                                    |          |            |            |                             |
| тп Тестовый Пользователь  | Демонстрационная<br>программа 100% | 09.09.24 | 09.09.24   | -          | 0 2 0 2 Открыть             |
|                           | Стажировка Руководитель            | -        | -          | -          | 0 0 0 Открыть               |
|                           | Стажировка Руководитель            | -        | -          | -          | 00000 Открыть               |
|                           | Стажировка Руководитель<br>0%      | -        | -          | -          | 00000 Открыть               |

Рисунок 18 – Окно отчет

Для получения более полной информации необходимо нажать кнопку <u>Открыть</u>, откроются уроки и комментарии, которые оставляют студенты, и кураторы (Рисунок 21).

|            |                                                                                               | -                  |               | -       |         | -         |                |  |
|------------|-----------------------------------------------------------------------------------------------|--------------------|---------------|---------|---------|-----------|----------------|--|
|            | Выполнено (09.09.24 11:38)<br>Файлы                                                           |                    |               |         |         |           |                |  |
|            |                                                                                               |                    |               |         |         |           |                |  |
|            | Выполнено (09.09.24 11:38)                                                                    |                    |               |         |         |           |                |  |
|            | Инфо-блоки и кнопки                                                                           |                    |               |         |         |           |                |  |
|            |                                                                                               |                    |               |         |         |           |                |  |
|            | Выполнено (09.09.24 11:40)                                                                    |                    |               |         |         |           |                |  |
| $\bigcirc$ | 4 ответа V                                                                                    |                    |               |         |         |           |                |  |
|            |                                                                                               |                    |               |         |         |           |                |  |
|            | Выполнено (09.09.24 11:42)                                                                    |                    |               |         |         |           |                |  |
| Ô          | Задание по пройденному материа.                                                               | пу                 |               |         |         |           |                |  |
|            | 4 ответа / 4 комментария 🔿                                                                    |                    |               |         |         |           |                |  |
|            |                                                                                               |                    |               |         |         |           |                |  |
| Задан      | ние № 1                                                                                       |                    |               | Количе  | ство по | опыток: 1 | Выполнено      |  |
| Как в      | печатления о работе платформы?                                                                |                    |               |         |         |           |                |  |
|            | Демонстрация Платформы                                                                        |                    |               |         | Дат     | а ответа: | 09.09.24 11:42 |  |
| ДП         | Администратор                                                                                 |                    |               |         |         |           |                |  |
| Также      | е как граница обучения кадров одно                                                            | значно определяе   | г каждого уч  | астника | а как с | пособно   | PFO            |  |
| прини      | имать собственные решения касаем                                                              | о системы массово  | го участия. Д | Для сов | ремен   | ного мир  | Da             |  |
| сложи      | ившаяся структура организации, а т                                                            | акже свежий взгля, | , на привычн  | ые веш  | ци — бе | зусловно  | 0              |  |
| открь      | вает новые горизонты для экономич                                                             | еской целесообро   | зности прин   | имаемь  | их реш  | ений. Зн  | ачимость       |  |
| этих г     | этих проблем настолько очевидна, что социально-экономическое развитие влечет за собой процесс |                    |               |         |         |           |                |  |
| внедр      | ения и модернизации инновационны                                                              | ых методов управл  | ения процес   | сами. А | также   | ÷         |                |  |
| непос      | средственные участники техническо                                                             | го прогресса неод  | нозначны и (  | будут о | бъекти  | вно расо  | смотрены       |  |
| COOTB      | етствующими инстанциями. С учётом                                                             | и сложившейся ме   | сдународной   | обста   | новки,  | границс   | обучения       |  |
|            | Рисунс                                                                                        | ок 21 - Раскрыт    | ый отчет      |         |         |           |                |  |

## 2.9 Тарифы

При переходе в окно тарифы, пользователь может посмотреть тарифные планы и приобрести их (Рисунок 22).

| Тариф Класс<br>55 пользователей<br>+ расширение хранилища до 3 Гб.                              | Тариф Академия<br>110 пользователей<br>+ расширение хранилища до 5 Гб. | Тариф Университет<br>5550 пользователей<br>+ расширение хранилища до 50 Гб.                           | Тариф VIP<br>55500 пользователей<br>+ расширение хранилища до 1000<br>гб. |
|-------------------------------------------------------------------------------------------------|------------------------------------------------------------------------|----------------------------------------------------------------------------------------------------|---------------------------------------------------------------------------|
| 12 500 Р/мес.<br>150 000 Р в год.<br>Подключить<br>Дополнительные опции                         | <b>14 900</b> ₽/мес.<br>178 800 ₽ в год.<br>Подключить                 | <b>24 900</b> ₽/мес.<br>298 800 ₽ в год.<br>Подключить                                                | <b>83 325</b> Р/мес.<br>999 900 Р в год.<br>Подключить                    |
| Включено<br>Место в хранилище<br>Используйте доступное пространство<br>размещения медиа файлов. | э хранилища для ОГБ<br>из 1ГБ                                          | Включено<br>WhiteLabel - Брендирование.<br>Настройте Ваш портал как Вы хотите<br>домен, свой логотип. | а. Свои цвета, свой                                                       |

Рисунок 22 - Окно тарифы

## При нажатии на кнопку подключить откроется окно смены тарифа (Рисунок 23).

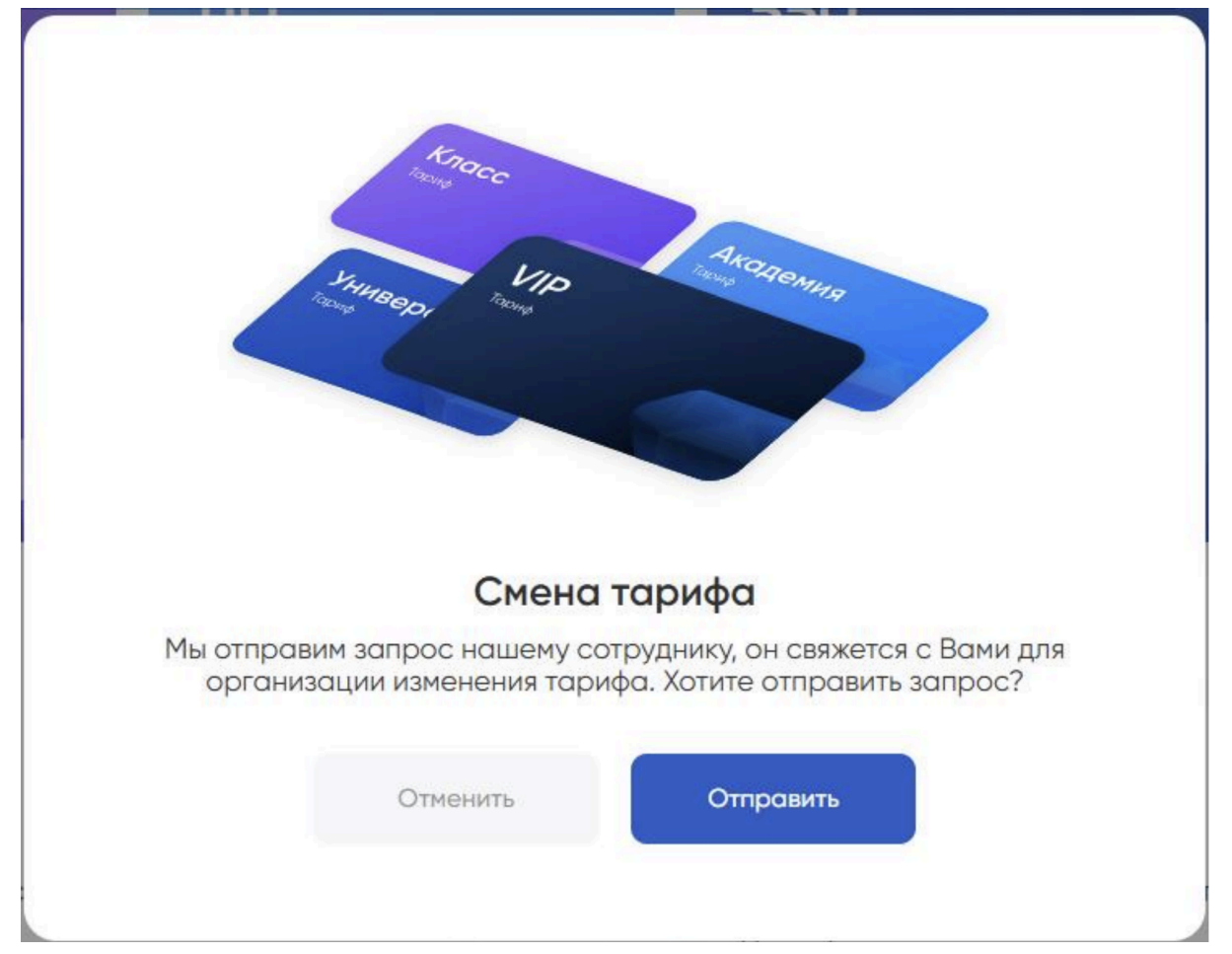

Рисунок 23 - Окно смены тарифа

## 2.10 Настройки

При нажатии на кнопку настройки в меню или при нажатии на профиль (Рисунок 24) откроется окно настроек (Рисунок 25) в котором пользователь может посмотреть информацию о своем профиле.

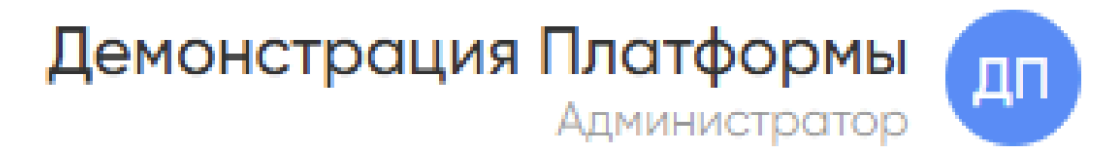

| В сели: сейчас<br>ДП<br>ДД<br>Демонстрация Платформы<br>Aledemo.ru<br>ИК-менедхер Куратор Редактор | Ed                       | dler             | Возможности<br>Что умеет edier? Крат<br>Завершить прогр | Ecler<br>ткое знакомство.<br>амму |                   |
|----------------------------------------------------------------------------------------------------|--------------------------|------------------|---------------------------------------------------------|-----------------------------------|-------------------|
| Профиль Обучение                                                                                   | 0 <sup>0/∞</sup><br>дней | <b>0%</b> уроков | 0% 0/0 тестов                                           | 0/0<br>заданий                    | О кол-во пересдач |
| активные программы                                                                                 | Edler =)<br>5 уроков ~   |                  |                                                         |                                   |                   |
| Возможности Edler<br>Не начал обучение 0%                                                          | Как начать?<br>1 урок ~  |                  |                                                         |                                   |                   |
| ПРОЙДЕННЫЕ ПРОГРАММЫ                                                                               |                          |                  |                                                         |                                   |                   |
| <ul> <li>Песочница Edler</li> <li>Тестовый раздел</li> </ul>                                       |                          |                  |                                                         |                                   |                   |

Рисунок 24 - Профиль

Рисунок 25 - Окно профиля

При нажатии на кнопку пользователь сможет сменить логин или пароль, а так же удалить платформу (Рисунок 26).

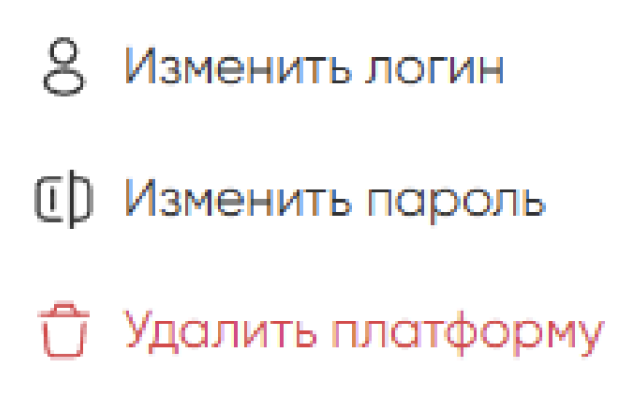

Рисунок 26 - Всплывающее меню настроек

## 2.10.1 WhiteLabel: подключение собственного домена

Функция позволяет настроить платформу под бренд организации с использованием личного домена (например, вашакомпания.ru).

## Как подключить:

- 1. Авторизуйтесь как администратор.
- 2. Нажмите на значок профиля в правом верхнем углу → выберите «Профиль».

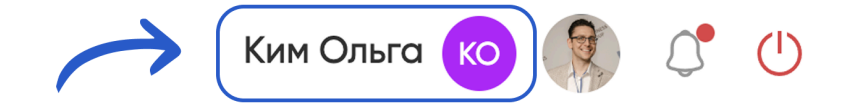

3. В разделе «WhiteLabel» введите домен в формате вашдомен.ru (без http:// или www).

| WhiteLabel                                             |  |  |  |  |  |
|--------------------------------------------------------|--|--|--|--|--|
| Скопируйте и добавьте в А-запись следующую<br>строчку: |  |  |  |  |  |
| 45.130.42.162                                          |  |  |  |  |  |
| Введите домен                                          |  |  |  |  |  |
| Olga.test.ru                                           |  |  |  |  |  |
| Сохранить                                              |  |  |  |  |  |
| Статус: Не настроена                                   |  |  |  |  |  |
| Как настроить WhiteLabel?                              |  |  |  |  |  |
|                                                        |  |  |  |  |  |

Рисунок 27 - подключение домена

4. Скопируйте предоставленный ІР-адрес для настройки А-записи.

| WhiteLabel                                             |
|--------------------------------------------------------|
| Скопируйте и добавьте в А-запись следующую<br>строчку: |
| 45.130.42.162 O                                        |
| Введите домен                                          |
|                                                        |
|                                                        |
| Сохранить                                              |
| Статус: Не настроена                                   |
| Как настроить WhiteLabel?                              |

Рисунок 28 - подключение домена

- 5. Добавьте А-запись в панели вашего доменного регистратора.
- 6. Нажмите «Сохранить».

### Важно:

- Обновление А-запись может занять до 24 часов.
- После подключения все пользователи войдут в систему по новому адресу.

### 2.10.2 Кастомизация превью-ссылок для демонстрации должностей

После активации WhiteLabel доступна настройка внешнего вида ссылок в соцсетях и мессенджерах:

- 1. В разделе «WhiteLabel» профиля администратора укажите:
  - Заголовок (до 60 символов, например, «Карьера в [Ваша компания]»).
  - Описание (2-4 предложения о вакансии).
    - Изображение (формат JPEG/PNG, 1200×630 px).

| W  | /hiteLabel                           |
|----|--------------------------------------|
| Н  | астроенный домен                     |
|    | Olga.test.ru                         |
| п  | ревью ссылки 🛈                       |
| Be | зедите заголовок                     |
|    | Пройдите демонстрацию должности      |
| Be | зедите описание                      |
|    | Узнайте всё о компании, должности, з |
| 30 | агрузите картинку                    |
|    | С<br>Загрузите превью                |
|    | Отключить WhiteLabel                 |
|    | Как настроить WhiteLabel?            |
|    |                                      |

Рисунок 29 - отключение домена

2. Для проверки скопируйте ссылку на демонстрацию должности (раздел «Найм» → «Лендинг программы») и отправьте в мессенджер.

## 2.10.3 Отключение WhiteLabel

1. В разделе «Профиль» — «WhiteLabel» нажмите «Отключить».

| WhiteLabel                           |
|--------------------------------------|
| Настроенный домен                    |
| Olga.test.ru                         |
| Превью ссылки (i)                    |
| Введите заголовок                    |
| Пройдите демонстрацию должности      |
| Введите описание                     |
| Узнайте всё о компании, должности, з |
| Загрузите картинку                   |
| Ĵ                                    |
| Загрузите превью                     |
|                                      |
| Отключить WhiteLabel                 |
| Как настроить WhiteLabel?            |
|                                      |

Рис.30- подключение домена

2. Подтвердите действие во всплывающем окне.

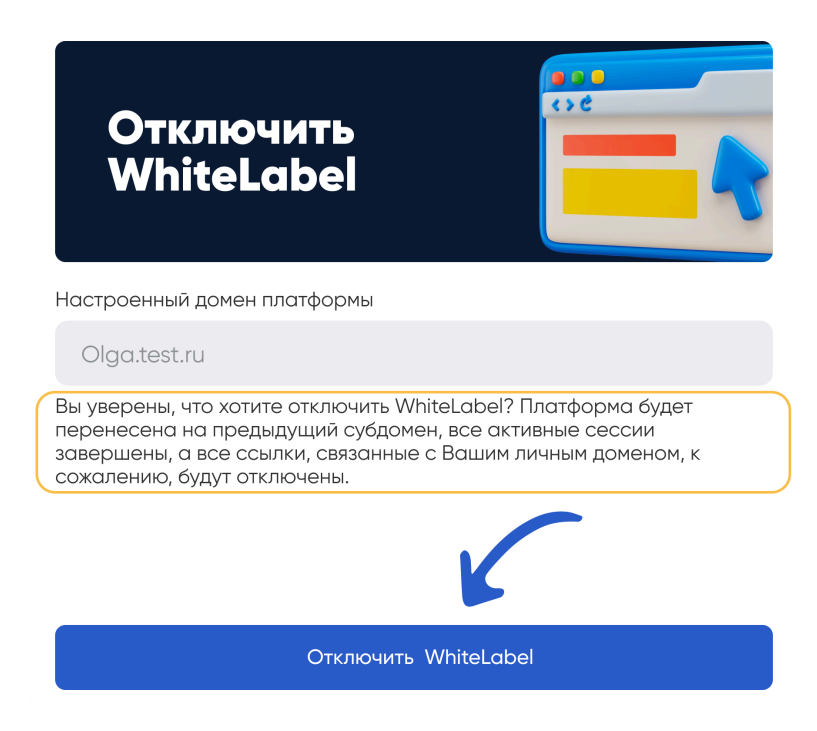

Рисунок 31 - подключение домена

## Последствия:

- Все активные сессии завершатся.
- Вход будет возможен только по старому субдомену (например, вашакомпания.edler.pro).
- Ссылки, созданные с WhiteLabel, перестанут работать.

## 2.11 Справка

При нажатии на кнопку «Справка» в навигационном меню пользователь попадает в окно, где находятся материалы, которые помогут ему разобраться в работе платформы (Рисунок 27).

| AQ                                                                                          | Как использовать edler.pro?                                                                                                    |
|---------------------------------------------------------------------------------------------|----------------------------------------------------------------------------------------------------|
| О Поиск                                                                                     | Edler.pro – платформа для решения множества задач. Лучше всего платформа может помочь решить вопрось<br>• Стандартизация и создание стандартов компании – чтобы каждый Сотрудник, Партнер или Клиент знали ч                                                                |
| Как запустить автонайм?                                                                     | такое "хорошо" и что такое "плохо", знали как работает компания и чего компания ждет от них.<br>• Обучение сотрудников – чтобы каждый сотрудник прошел обучение автоматически, без участия руководит                                                                        |
| Как создать онлайн обучение                                                                 | или тренера. Создайте обучение для сотрудников прямо в платформе в удобном редакторе, назначьте обучение и наблюдайте за прохождением.                                                                                                    |
| (ак использовать?                                                                           | <ul> <li>Оценка соискателей - Вы можете оценивать соискателей с помощью курса для конкретной должности, дат<br/>теорию, и проверить, как будущий сотрудник справится с заданиями. Идеальное решение для подбора нов<br/>сотрудников даже до этапа собеседований.</li> </ul> |
| ? Как использовать edler.                                                                   | <ul> <li>• Найм новых сотрудников – чтобы Вы не тратили время на собеседования, а приглашали на интервью тольк<br/>напозна соитехтара и катарька указа и кака работара какаралика, и ита имять билат додать.</li> </ul>                                                     |
| Создать обучение                                                                            | <ul> <li>Обучение Клиентов - используйте обучение Клиентов до оплаты Ваших товаров или услуг, презентуйте сво<br/>продукт Клиентам, смотрите как Ваши Клиенты его поняли, и подбирайте продукт исходя из знаний Клиента<br/>осо обучение</li> </ul>                         |
| Эформление                                                                                  | <ul> <li>• Обучение Партнеров – обучайте Партнеров, франчайзии единым стандартам работы. Опишите продукт,</li> </ul>                                                                                                    |
| Создание пользователей                                                                      | правила работы, и проверьте знания до открытия офиса или филиала.                                                                                                    |
| оли пользователей                                                                           | <ul> <li>Все задачи решаются с помощью создания обучения. О том, как создать обучение, смотрите в рубрике "как<br/>создать обучение?".</li> </ul>                                                                                                    |
| Назначение учеников                                                                         | × (                                                                                                    |
| Упростить найм                                                                              | <ul> <li>Решайте множество задач компании с помощью единых стандартов.</li> <li>Опишите правила и стандарты работы, либо используйте готовые шаблоны.</li> </ul>                                                                                                    |
| Не нашли ответ на Ваш вопрос?<br>Тогда Вы можете написать нам и<br>обязательно откликнемся! | · · · ·                                                                                                    |
| Задать вопрос в Telegram                                                                    | Спасибо, помогло! Не помогло                                                                                                    |

Рисунок 32- Окно справка

## 2. 12 Найм

При нажатии на кнопку "Найм" пользователь попадает в окно настройки найма, котором он может создать и анализировать запущенный найм (рисунок 28)

| мотрите, как сделать найм простым и прозрачны<br>iare кандидатае!           | м. Настройте задачу, подключите демо | нстрацию и смотрите, как у                           | Вас создается очередь из готое  | ью к                                                               |                                 |
|-----------------------------------------------------------------------------|--------------------------------------|------------------------------------------------------|---------------------------------|--------------------------------------------------------------------|---------------------------------|
| Bce (2)                                                                     | Новые (0)                            | Активные                                             | [2]                             | Ha nayəe (0)                                                       | Архив (9)                       |
| иск                                                                         |                                      |                                                      |                                 |                                                                    | Создать найм                    |
| <b>з названия: Руководитель (id 4)</b><br>224 10:23                         |                                      |                                                      |                                 | HR:                                                                | Поставить на паузу              |
| Всего откликов: 4<br>Не начали 0<br>Прошян 0<br>Начали 0                    | Ф Отсликов                           | • Проходят • Наняли и                                | • Откозали                      |                                                                    | По дням По месяцам              |
| Отказали 0                                                                  |                                      | 09.01                                                | 13.01                           | 15.01                                                              | 16.01                           |
| Настройка найма                                                             |                                      | Кандидаты                                            | (4)                             | Анс                                                                | литика                          |
| Шаг 1: Должность<br>Выберите отдел и должность, на которую Вы хотите запуст | Шаг 2: Дема<br>Настройте да          | онстрация (2 урока)<br>імонстрацию, которую будет пр | оходить кандидат после отклика: | Шаг 3: Источники кандидатов<br>Настройке источники, с которых буду | т праходить отклики кандидотов: |
|                                                                             |                                      |                                                      |                                 |                                                                    | <b>C</b> =                      |

Рисунок 33 - Окно найм

При нажатии на кнопку откроется окно, в котором можно выбрать вариант оформления демонстрации должности

(Рисунок 29)

| Назво<br>Демон | <b>зние компании</b><br>істрационная программа                                            |                                                                                             | ФИ<br>Укажите но                                                   | <b>10 куратора</b><br>мер телефона |
|----------------|-------------------------------------------------------------------------------------------|---------------------------------------------------------------------------------------------|--------------------------------------------------------------------|------------------------------------|
|                |                                                                                           |                                                                                             |                                                                    |                                    |
|                |                                                                                           |                                                                                             |                                                                    |                                    |
|                |                                                                                           |                                                                                             |                                                                    |                                    |
|                | <b>Демо-данные</b><br>Шаблонные данные, которые можно<br>редактировать под Вашу должность | <b>Демонстрации из найма</b><br>Уроки из готовых демонстрационных<br>программ других наймов | Импорт уроков<br>Уроки из библиотеки программ                      |                                    |
|                |                                                                                           | или создайте урок самостоятельно                                                            |                                                                    |                                    |
|                |                                                                                           |                                                                                             |                                                                    |                                    |
|                | <b>Теория</b><br>Различные материалы для изучения<br>новой информации                     | <b>Тестирование</b><br>Вопросы для проверки знаний в<br>тестовом формате                    | <b>Задание</b><br>Вопросы для проверки знаний в<br>разных форматах |                                    |
|                |                                                                                           |                                                                                             |                                                                    |                                    |
|                |                                                                                           |                                                                                             |                                                                    |                                    |

Рисунок 34 - Варианты оформления демонстрации

При выборе вариантов оформления можно также начать оформления заново, нажав на "Удалить все уроки" спустившись в списке слева вниз (Рисунок 30)

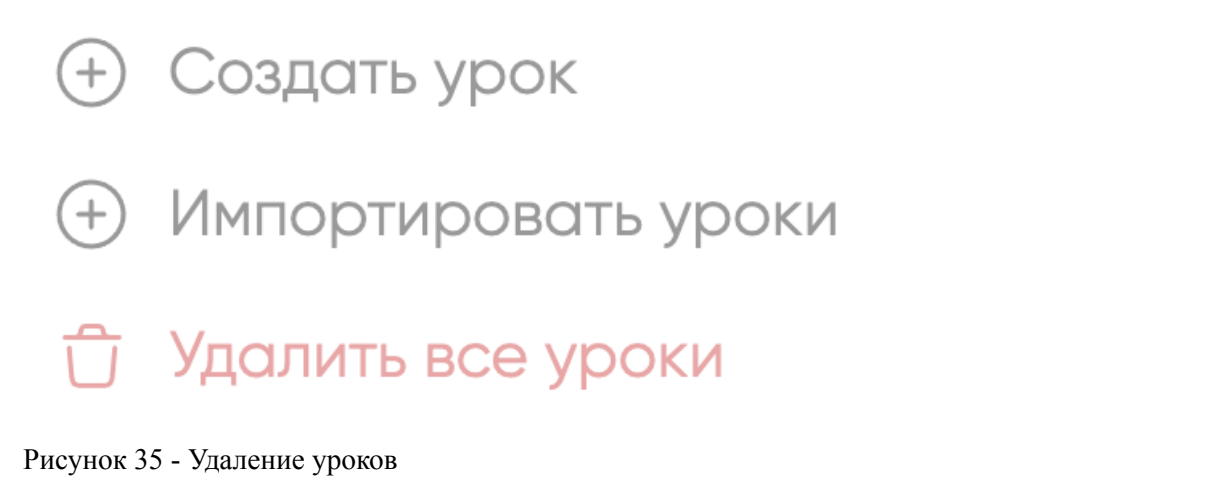

|                       | Источники: 1 | <b>E</b> + | 0.000     |
|-----------------------|--------------|------------|-----------|
| при нажатии на кнопку |              |            | откроется |
|                       | ~            |            |           |

окно, в котором можно выбрать вариант источника кандидатов на должность (Рисунок 31)

| Источники соискателей |                                                                        |
|-----------------------|------------------------------------------------------------------------|
| Лендинг программы     | . Лендинг <u>свере по свере с се се се се се се се се се се се се </u> |
| HeadHunter            |                                                                        |
|                       | Выберите шаблон лендинга:                                              |
|                       |                                                                        |
|                       | Стандартный 💿 Суроками 💿 Видео заставка 💿                              |
|                       | Пригласительные ссылки:                                                |
|                       | Ваша ссылка: olgamarsovna.edler.pro/offer/4igu10231                    |
|                       | Ваша ссылка: olgamarsovna.edler.pro/offer/4igu10232                    |
|                       | Ваша ссылка: olgamarsovna.edler.pro/offer/4igu10233                    |

Рисунок 36 - Источники кандидатов

## 2.13. Тех. поддержка

При нажатии на кнопку «Tex. поддержка» в меню навигации, то пользователя перекинет в телеграм канал тех. поддержки.

## 2.14 Черкашов А.С.

При нажатии на кнопку «Черкашов А.С.» в меню навигации, то пользователя перекинет в телеграмм канал Черкашова А.С.

## 3. Обращение в техническую поддержку

В случае возникновения проблем пользователю следует обратиться за помощью в техническую поддержку, для этого пользователю нужно будет нажать кнопку «Tex. поддержка» в навигационном меню, после чего ему нужно будет перейти в телеграм-канал, где необходимо будет описать свою проблему.

Специалист технической поддержки: осуществляет оперативную помощь по устранению неисправностей, определению и устранению ошибок и сбоев, связанных с ПО, обработку поступающих обращений.

## 4. Рекомендации по освоению

Для успешного освоения ПО «Edler» необходимо ознакомиться с содержанием настоящего документа.